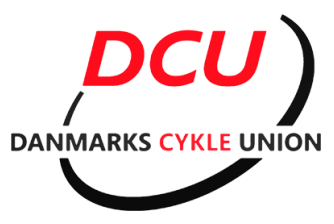

## Vejledning i tegning/fornyelse af licens ved DCU.

Åben din webbrowser, og gå til følgende adresse: <u>http://ny.cyklingdanmark.dk/#/</u> Og klik på "LOGIN"

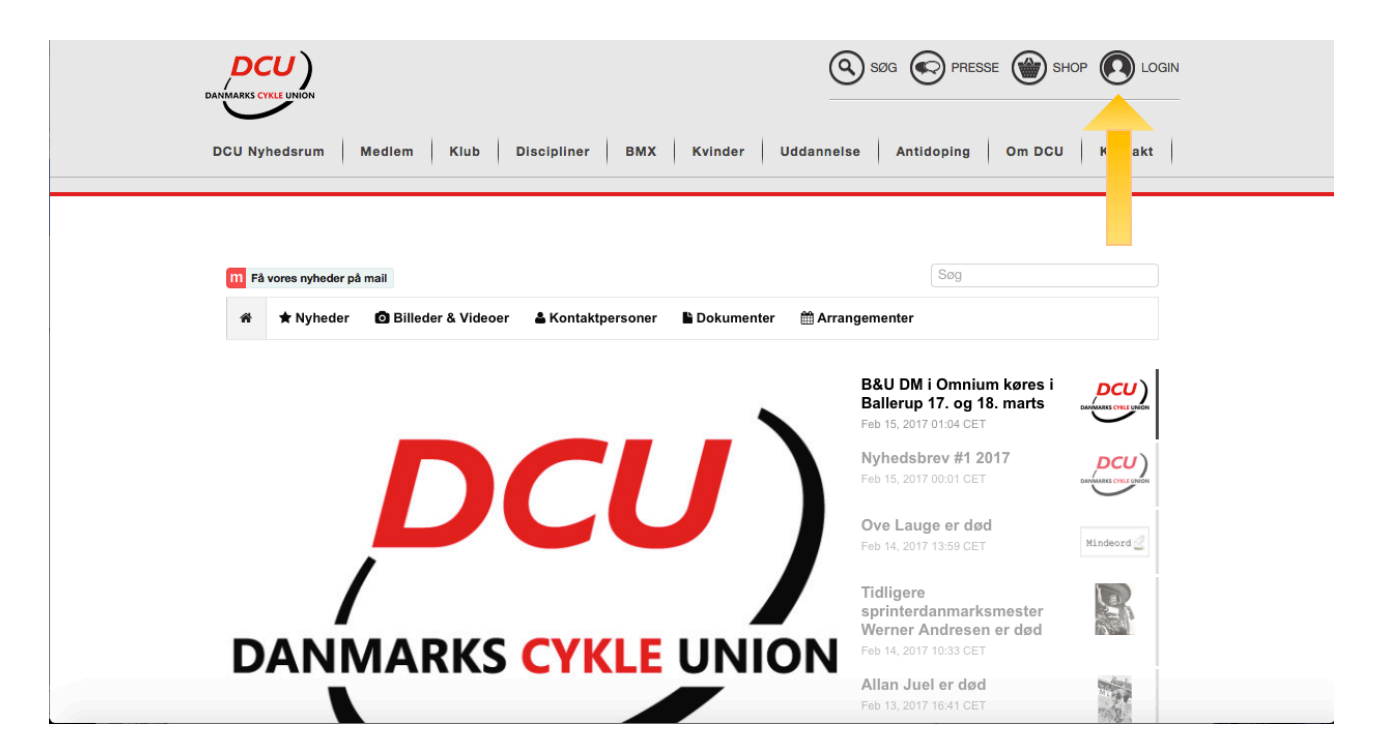

## Har du et login, logger du ind, er du ny tryk på opret profil, og følg vejledningen.

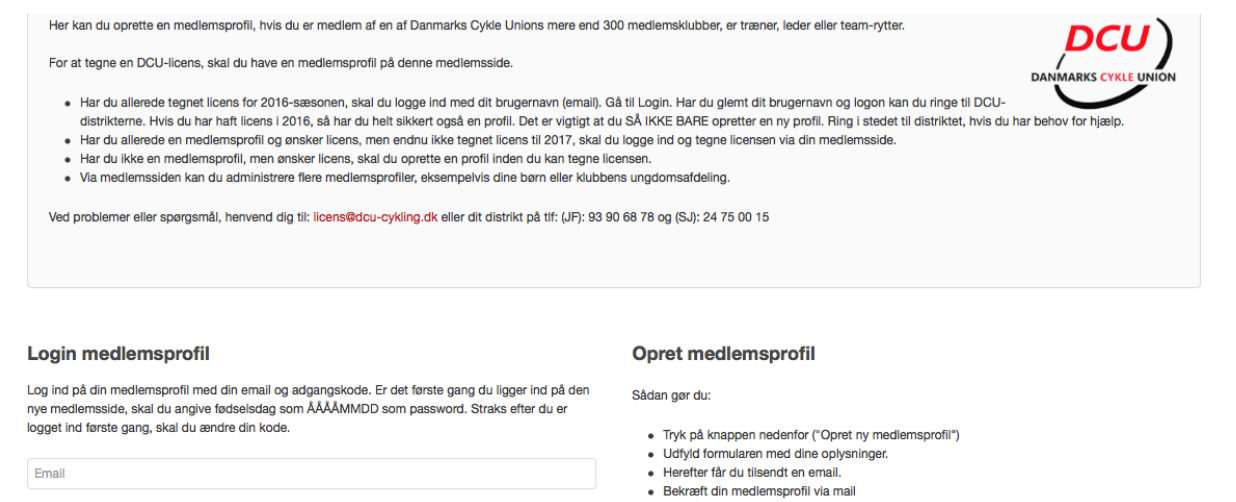

Bekræft din medlemsprofil via mail
 Bekræft din medlemsprofil via mail
 Bekræft din medlemsprofil via mail
 Bekræft din medlemsprofil via mail
 Bekræft din medlemsprofil via mail
 Bekræft din medlemsprofil via mail
 Bekræft din medlemsprofil via mail
 Bekræft din medlemsprofil via mail
 Bekræft din medlemsprofil via mail
 Bekræft din medlemsprofil via mail
 Bekræft din medlemsprofil via mail
 Bekræft din medlemsprofil via mail
 Bekræft din medlemsprofil via mail
 Bekræft din medlemsprofil via mail
 Bekræft din medlemsprofil via mail
 Bekræft din medlemsprofil via mail
 Bekræft din medlemsprofil via mail
 Bekræft din medlemsprofil via mail
 Bekræft din medlemsprofil via mail
 Bekræft din medlemsprofil via mail
 Bekræft din medlemsprofil via mail
 Bekræft din medlemsprofil via mail
 Bekræft din medlemsprofil via mail
 Bekræft din medlemsprofil via mail
 Bekræft din medlemsprofil via mail
 Bekræft din medlemsprofil via mail
 Bekræft din medlemsprofil via mail
 Bekræft din medlemsprofil via mail
 Bekræft din medlemsprofil via mail
 Bekræft din medlemsprofil via mail
 Bekræft din medlemsprofil via mail
 Bekræft din medlemsprofil via mail
 Bekræft din medlemsprofil via mail
 Bekræft din medlemsprofil via mail
 Bekræft din medlemsprofil via mail
 Bekræft din medlemsprofil via mail
 Bekræft din medlemsprofil via mail
 Bekræft din medlemsprofil via mail
 Bekræft din medlemsprofil via mail
 Bekræft din medlemsprofil via mail
 Bekræft din medlemsprofil via mail
 Bekræft din medlemsprofil via mail
 Bekræft din medlemsprofil via mail
 Bekræft din medlemsprofil via mail
 Bekræft din medlemsprofil via mail
 Bekræft din medlemsprofil via mail
 Bekræft din medlemsprofil via mail
 Bekræft din medlemsprofil via mail
 Bekræft din medlemsprofil via mail
 Bekræft din medlemsprofil via mail
 Bekræft din medlemsprofil via mail
 Bekræft din medlemsprofil via mail
 Bekræft din m

## Klik på "Tegn & Tilføj licens/diciplin"

|              |        |                         |                   | Status: Akti   | 0                 |                  | DANMAEXS CYRLE UNION    |
|--------------|--------|-------------------------|-------------------|----------------|-------------------|------------------|-------------------------|
| DCU medlem   | Tegn & | tilføj licens/disciplin | $\langle \rangle$ | e tilmeldinger | Mine hjælper-dage | Min speaker-info | Log af<br>Rediger konto |
| Licens       |        |                         |                   |                |                   |                  |                         |
| Chip-nr      |        |                         |                   |                |                   |                  |                         |
| Fødselsdato  |        |                         |                   |                |                   |                  |                         |
| Køn          |        |                         |                   |                |                   |                  |                         |
| Nationalitet |        |                         |                   |                |                   |                  |                         |
| Telefon      |        |                         |                   |                |                   |                  |                         |
| Adresse      |        |                         |                   |                |                   |                  |                         |
| Postnummer   |        |                         |                   |                |                   |                  |                         |
| Ву           |        |                         |                   |                |                   |                  |                         |
| Klub(ber)    |        |                         |                   |                |                   |                  |                         |

Vælg via dropdown menuerne, og gå videre til betaling. Husk at vælge rigtig UCI-klasse og DCU-klasse.

Jeg vil forlænge alle mine licenser til og med 2017. Jeg beholder klub og klasser fra 2016. Gælder IKKE BMX. NOT
FOREIGN LICENSES.

## ELLER:

Jeg har ændret klub, klasse eller helt ny. Efter gennemført betaling for én disciplin, er de følgende discipliner gratis. Derfor starter jeg med at vælge klub: Klub

| Østjysk BMX (Distrikt Jylland/Fyn)                                              |
|---------------------------------------------------------------------------------|
| Licenskategori                                                                  |
| Konkurrencelicens \$                                                            |
| Licenstype                                                                      |
| BMX \$                                                                          |
| UCI-Klasse                                                                      |
| Men Challenge   Men > 34                                                        |
| DCU-Klasse                                                                      |
| Cruiser U45 \$                                                                  |
| ✓Ja, jeg accepterer DCU's salgs- og leveringsbetingelser vedr. licenser. Se her |
| 📜 Køb nu for ialt 0,00 DKK                                                      |
|                                                                                 |

Når du har betalt vil du modtage en kvittering på mail, licensen vil blive sendt til den licens ansvarlige, i Østjysk bmx vores Kasserer, og vil blive udleveret, når der er betalt klub kontingent.